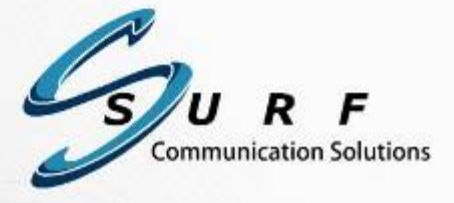

# SURF1286 User Guide

Version 2.1.0 Document Version: v.2.1.0.9 August 2012

#### Copyright © 2005-2012, SURF Communication Solutions Ltd.

This document contains confidential and proprietary information of SURF Communication Solutions Ltd., henceforth referred to as "SURF." All rights reserved. No part of this documentation may be reproduced in any form or by any means or used to make any derivative work (such as translation, transformation, or adaptation) without written permission from SURF Communication Solutions.

SURF reserves the right to revise this document, and to make changes therein, from time to time without providing notification of such revision or change.

This document contains descriptive information regarding the subject matter herein, and is not an offer to purchase or license any products or services of, or from SURF. SURF expressly disclaims any and all representations or warranties, expressed or implied herein, including but not limited to warranties of merchantability or fitness for a particular purpose. The licensing or sale of any product or service by or of SURF shall only be made in accordance with, and subject to the terms of, an agreement for the relevant product or service, to be signed by both the customer and SURF or its authorized agent or representative. Consequently, SURF shall carry no liability to any such customer based on this document, the information contained herein, or the omission of any other information.

#### Trademarks

The name "SURF Communication Solutions" is a registered trademark of SURF Communication Solutions Ltd.

Any other trademarks, trade names, service marks or service names owned or registered by any other company and used herein are the property of their respective owners.

SURF Communication Solutions, Ltd. Tavor Building, P.O. Box 343 Yokne'am 20692 Israel

Tel: +972 (0)73 714-0700 Fax: +972 (0)4 959-4055

| Web site | http://www.surfsolutions.com/ |
|----------|-------------------------------|
| Email    | support@surfsolutions.com     |

# **Table of Contents**

| 8. | Hardware Specifications                                 | 14 |
|----|---------------------------------------------------------|----|
| 7. | Running Motion™ in Standalone Mode (without Orion-MCU™) | 13 |
|    | 6.1 Customizing and Localizing the GUI                  | 12 |
| 6. | Rebranding Orion-MCU™                                   | 12 |
| 5. | Orion Software for SURF1286                             | 9  |
| 4. | Changing IP Address                                     | 8  |
| 3. | Installation Instructions                               | 6  |
| 2. | Surf1286 Overview                                       | 5  |
| 1. | About this Manual                                       | 4  |

# **1. About this Guide**

This manual provides a detailed guidance for the SURF1286. It includes the description of the product, its functionality, features, and how it is configured, operated and used.

### Feedback:

The SURF Technical Support Center is at your service. You may access Warranty Service through our Web Request Form by using the following link: <a href="mailto:support@surfsolutions.com">support@surfsolutions.com</a>

We are committed to constant and never-ending improvement. Your input will greatly help us in our endeavor.

# 2. Surf1286 Overview

SURF1286 is a Low Profile PCI Express DSP-farm board, designed to provide powerful and costeffective multimedia-processing capabilities. SURF1286 is a RoHS-compliant, single-lane, lowprofile PCI Express card, hosting 12 powerful DSP cores. Optimized for mobile applications, SURF1286 provides convergence of audio, video and data across wireless and wire-line networks.

The highly-efficient SURF1286 offers low power consumption, and supports all of SURF's advanced multimedia software solutions.

The SURF1286 supports application development from prototype through production, and can be integrated as a standalone board requiring only power and Ethernet connections:

- SURF1286 hosts 12 powerful DSP cores
- Provides a complete media processing solution for video, data, fax, voice and audio
- The field-proven, cost-effective SURF1286 saves resources and reduces R&D efforts
- Ensures dedicated customer service, and fast time-to-market
- Provides built-in diagnostics, providing easier troubleshooting and better application control
- Can be provided as a hardware-only solution for DSP multimedia applications

When packaged together with SURF Motion, the SURF1286 provides an intuitive high-level API, and offers a complete solution for creating multimedia applications, including VoIP signaling and multimedia processing.

# 3. Installation Instructions

For installation, follow the following steps:

### Step 1: Follow the safety and environmental precautions

Follow all standard safety precautions for electrical appliances to prevent electric shock. Before handling the SURF1286, discharge static electricity by touching a grounded metal structure or by using any commercially available ESD (Electrostatic discharge) grounding strap.

SURF1286 must be installed in a standard fire-safe and electrically safe enclosure server/PC environment and maximum ambient temperature of 40°C.

### Step 2: Follow the server/PC requirements

Verify that the server/PC complies with the SURF1286 board's power requirements. For more details, refer to SURF1286 Hardware Specifications.

### Step 3: Unpack the system

The boards are fragile. Use extra care during transportation. Provide adequate antistatic bag wrapping and padding materials when not assembled.

Open the SURF1286 package box and remove the board.

### Step 4: Insert the board in the server/PC

Prior the installation, it is highly recommended to familiarize with the front panel LED indicators, as described in SURF1286 hardware manual. To Install the SURF1286 follow the below steps:

- Switch OFF the PC, disconnect the power and open the server/PC tower casing.
- Wait approx. 1 minute for the server/PC's on-board capacitors to discharge.
- If the server/PC has an on-board LED, wait for it to turn off.
- Insert the board in a vacant PCIe slot.
- Secure the board's panel to the enclosure by a retaining screw or a fastener.
- Close the server/PC casing.
- Reconnect the power, turn ON the server/PC and verify that the appropriate LED indicators are ok. If one or more LEDs are red, it signals an error state. In such a case, verify that the board is installed correctly in the slot.

### To remove the boards from the PC/server:

• Turn OFF the server/PC, disconnect the power and open the server/PC casing.

- Remove the retaining screw holding the board in place and
- Remove the board.

SURF1286's original IP address (appears on the package's sticker), should be modified.

# 4. Changing IP Address

Changing the IP address is performed via serial connection (i.e. HyperTerminal under Windows or under linux with Minicom).

Note that SURF1286 uses USB serial emulation for the consol interface. When a SURF1286 board is connected for the first time to server/PC by the USB cable, The system recognizes a new USB device and the user needs to install a driver for it. The USB device is called CP2103 (made by Silicon Labs) and its driver is available via the internet at Surf support site or at the Silicon Labs' site (www.silabs.com-<u>http://www.silabs.com/products/interface/usbtouart/Pages/usb-to-uart-bridge.aspx</u>).

In order to change the IP address, follow the following steps:

**Step-1**: Set the terminal with the following settings:

- Bits per second: 115200
- Data bits: 8
- Parity: None
- Stop bits: 1
- Flow control: None

**Step-2:** To change the board's IP address, type ppc\_ip\_config 0 @the new IP . For example: ppc\_ip\_config 0 @10.112.137.209.

**Step-3:** Type board\_reset.

**Step-4:** Type "board\_info" to list the board's information, as shown below:

| =>board_info 0<br>BOARD_INFO 0 |                            |
|--------------------------------|----------------------------|
| Board Serial Number:           | #114704104                 |
| DSPs (2) type:                 | C6486 - frequency: 625 MHz |
| GMAC-0 MAC Address:            | 00-15-CB-00-BE-EF          |
| GMAC-0 Mode:                   | Auto Negotiation Enabled   |
| Main processor IP Address:     | 10.10.20.20                |
| Main processor IP Mask:        | 255.255.255.255            |
| Main processor port range:     | XXXX                       |
| Main processor control port:   | 1777                       |

# 5. Orion Software for SURF1286

For software installation, please follow the instructions in this chapter:

**Dependencies** - Prior to Orion-board's installation, please consider the dependencies below:

Operating system should be Linux rpm-based. CentOS v5.7 is recommended and tested

| libxml2.i386 |    |          | or libxml2.i686 |
|--------------|----|----------|-----------------|
| zlib         | >= | 1.2.3-3  | or zlib.i686    |
| screen       | >= | 4.0.3    |                 |
| httpd        |    |          |                 |
| kernel       | ~= | 3.0.0.16 |                 |
| python-webpy | >= | 0.32     |                 |
| mod_wsgi     | >= | 3.2-2    |                 |
| python-flup  | >= | 1.0-2    |                 |
| php          | >= | 5.1.6    |                 |

Please make sure that:

• The date and the time on your server are correct.

Run "date" command in shell to check the date and time, and if necessary change their values by running the following command:

date MMDDhhmmYY

[MM – month, DD – date, hh – hour, mm – minutes, YY – year ] - Apply two digits for all the parameters

- The following files exist- /usr/lib/libz.so & /usr/lib/libxml2.so
- httpd is configured to run "mod\_wsgi". Enable LoadModule in */etc/httpd/conf.d/wsgi.conf* by uncommenting the following line:

LoadModule wsgi\_module

- "AllowOverride All" is set in httpd configuration (/etc/httpd/conf/httpd.conf)
- cron is configured to run minutely. In order to apply this configuration, please add the following line to /etc/crontab:

\* \* \* \* \* root run-parts /etc/cron.minutely

• APACHE is allowed to run commands with sudo without password (/etc/sudoers)

**Note:** As a part of the installation, **SELinux is disabled** either by "setinforce=0" (in /etc/init.d/orion-mcu) or by "SELINUX=disabled" (in /etc/sysconfig/selinux).

### **Software Installation Steps**

### Step-0 – Check Ping from the Operating System to the SURF1286 card before proceeding

#### Step-1 - Run the dependencies

#!/bin/sh vum install libxml2 zlib screen httpd python-webpy mod wsgi python-flup

### Step-2 – Prepare a "profile" file

The original Orion-board configuration parameters need to be edited in a "profile" file. The following shows an example of a "profile" file and the configuration parameters:

|                                                                                         | ############### system general configuration #################################### |  |  |  |  |
|-----------------------------------------------------------------------------------------|-----------------------------------------------------------------------------------|--|--|--|--|
| CONFIG_NETWORK_TOPOLOGY= <b>separate</b> # separate / direct                            |                                                                                   |  |  |  |  |
| CONFIG_WAN_ETH_PORT= <b>eth0</b> # eth0 / eth1                                          |                                                                                   |  |  |  |  |
| CONFIG_LAN_ETH_PORT= <b>eth1</b> # eth0 / eth1                                          |                                                                                   |  |  |  |  |
| CONFIG_SIP_ETH_PORT= <b>eth0</b> # eth0 / eth1                                          |                                                                                   |  |  |  |  |
| CONFIG_SIP_PORT= <b>5060</b>                                                            |                                                                                   |  |  |  |  |
| CONFIG_MEDIA_CARD_TYPE= <b>common</b> # common / SURF1286                               |                                                                                   |  |  |  |  |
| CONFIG_MEDIA_CARD_IP= <b>172.16.200.2</b>                                               |                                                                                   |  |  |  |  |
| CONFIG_MEDIA_CARD_DSP_IP_FIRST= <b>172.16.200.16</b> # 172.16.200.16                    |                                                                                   |  |  |  |  |
| CONFIG_MEDIA_CARD_SUBNET_MASK=255.255.0.0 # 255.255.0.0 (need to config only in case of |                                                                                   |  |  |  |  |
| direct topology)                                                                        |                                                                                   |  |  |  |  |
| CONFIG_MEDIA_CARD_DEFAULT_GATEWAY=172.16.200.1 # 172.16.200.1(need to config only in    |                                                                                   |  |  |  |  |
| case of direct topology)                                                                |                                                                                   |  |  |  |  |
| CONFIG_OVERRIDE_HTTP_HOMEDIR= <b>yes</b> # yes/no                                       |                                                                                   |  |  |  |  |

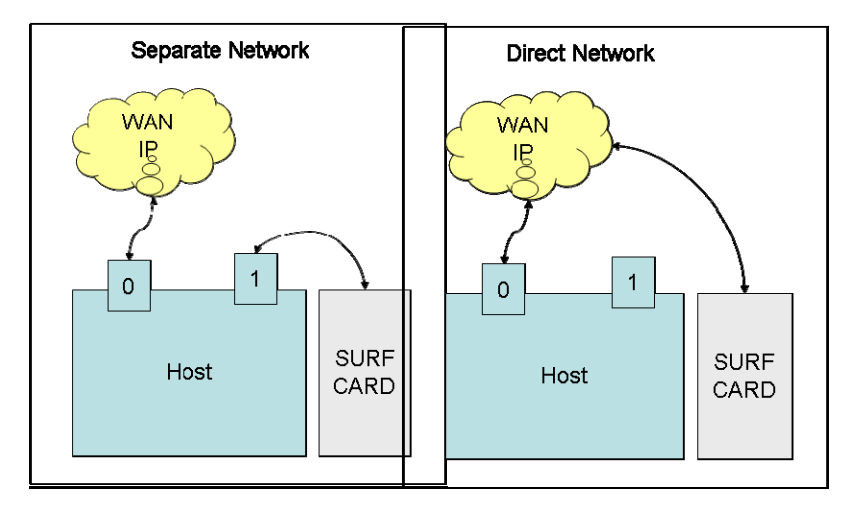

Separate – Orion-board is connected to IP network through one of the host's ports and not directly. The host is connected to IP through another port

**Direct**– The host and the Orion-board are each connected directly and independently to IP network.

**CONFIG\_WAN\_ETH\_PORT** - <Eth0 or Eth1>

CONFIG\_LAN\_ETH\_PORT - Only applicable in Separate mode <Eth0 or Eth1>

**CONFIG\_SIP\_ETH\_PORT** - <Eth0 or Eth1> The Ethernet port where the SIP signaling will listen. **CONFIG\_SIP\_PORT** - <default 5060>

CONFIG\_MEDIA\_CARD\_TYPE - <Surf1286 / Surf Express (common) -automatically detect Dockers)> CONFIG\_MEDIA\_CARD\_IP - <The card IP address>

CONFIG\_MEDIA\_CARD\_DSP\_IP\_FIRST - <The first IP Address to be allocated>

**CONFIG\_MEDIA\_CARD\_SUBNET\_MASK**=<Subnet mask of media card (change only in direct topology usage>

**CONFIG\_MEDIA\_CARD\_DEFAULT\_GATEWAY**=<Default gatway of media card (change only in direct topology usage>

**CONFIG\_OVERRIDE\_HTTP\_HOMEDIR**=<Change to No if other web services are running on the same server and use the http homedir>

### Step-3 – [Optional] Erase ".htaccess" file

Erase ".htaccess" file from home directory of httpd (default is /var/www/html) to enables the access to the Orion management system by clicking the system's IP address/MCU.

### Step-4 – Extract Orion's software package

tar xzf orion-mcu-release-2.x.x.tar.gz

### Step-5- Run the install

install –f profile

### Step-6– (and final) Create the startup script

```
cd /etc/init.d/
In -s /etc/init.d/orion-mcu ../rc3.d/S95orion-mcu
```

# 6. Rebranding Orion-MCU<sup>TM</sup>

OEM developers have the option to rebranding the Orion-MCU<sup>™</sup> in two options.

- 1. Rebarnd the look and feel of the graphical user interface.
- 2. Rebrand through developing their own user interface through the Orion-XML API. (Available as a separate document)

### 6.1 Customizing and Localizing the GUI

Please refer to Orion MCU Localization\_Rebranding\_Guide\_2\_1\_0 for instructions on customizing and localizing the Orion-MCU.

## 7. Running Motion<sup>TM</sup> in Standalone Mode (without Orion-MCU<sup>TM</sup>)

OEM developers can use the Orion-MCU<sup>m</sup> as a platform for development of their own multimedia applications based on SURF Motion<sup>m</sup>.

To use the Orion-MCU<sup>™</sup> platform for multimedia development, simply login and disable autoloading of the Orion-MCU<sup>™</sup> conferencing application:

- 1. Login to the system
- 2. Remove Orion-MCU service from the startup sequence with the following command:

chkconfig -del orion-mcu

3. Add SURF Motion service to the startup sequence with the following command:

chkconfig –add surfmotion

4. Change the SURF Motion run levels with the following command:

chkconfig –level 345 surfmotion on chkconfig –level 12 surfmotion off

- 5. Open the following file for editing: /etc/opt/surf/surfmotion-api/surfmotion-api.conf
- 6. In the [System] section, change the SystemIP paramamter from 127.0.0.1 to 0.0.0.0 this allows connectivity to SURF Motion from any IP address.
- 7. Reboot the system.
- 8. You are now able to connect to Motion via TCP port 9999.

### 8. Hardware Specifications

| Form Factor                           | Single Lane PCI Express                                                                                                    |
|---------------------------------------|----------------------------------------------------------------------------------------------------|
| Torni ractor                          | 2 DSPs, TMS320C6486 625MHz, 6 cores each                                                                                                    |
|                                       | Configurable interfaces to each DSP                                                                                                    |
| Interface                             | 1x1000Base-T Ethernet interface (RJ-45)                                                                                                    |
|                                       | All data and control are passed to the DSPs via SURF proprietary high-speed interface                                                                                                    |
|                                       | PCIe Low Profile card                                                                                                    |
| Size                                  | Height: 68.90 mm                                                                                                    |
|                                       | <b>Length:</b> 167.65 mm                                                                                                    |
| Power                                 | Up to 18W per fully populated board                                                                                                    |
|                                       | -DSP JTAG connector for DSP emulation                                                                                                    |
| JTAG                                  | -FPGA JTAG connector for FPGA booting and programming                                                                                                    |
|                                       | -Boundary-Scan JTAG                                                                                                    |
| Regulatory<br>Compliance<br>(pending) | EMC:<br>US: FCC part 15 class A with shielded telecom cables and STP Ethernet cables<br>Canada: IECS-003 with shielded telecom cables and STP Ethernet cables<br>EU: EN55024:1998 A1: 2001/A2:2003; EM55022:1998 A1:2000/A2:2003, Class B with<br>shielded telecom cables and STP Ethernet cables<br>Safety<br>US: UL Std No. 60950-1<br>Canada: CAN/CSA-22.2 number 60950-1-03<br>EN: 60950-1: 2001 |
| Operating<br>Requirements             | Operating Conditions<br>Temperature: -0°C - 40°C<br>(32°F - 104°F)<br>Humidity:<br>20% to 80% (non-condensing)                                                                                                    |
|                                       | Storage:<br>-25°C - 85°C<br>(-13°F - 185°F)                                                                                                    |

End of Document